## **Utilizing SchoolDude to Enter a Technology Service Request**

The only requests that the Technology Department is able to respond to are those entered through SchoolDude, using the procedure outlined below.

#### Only use Internet Explorer to enter a request.

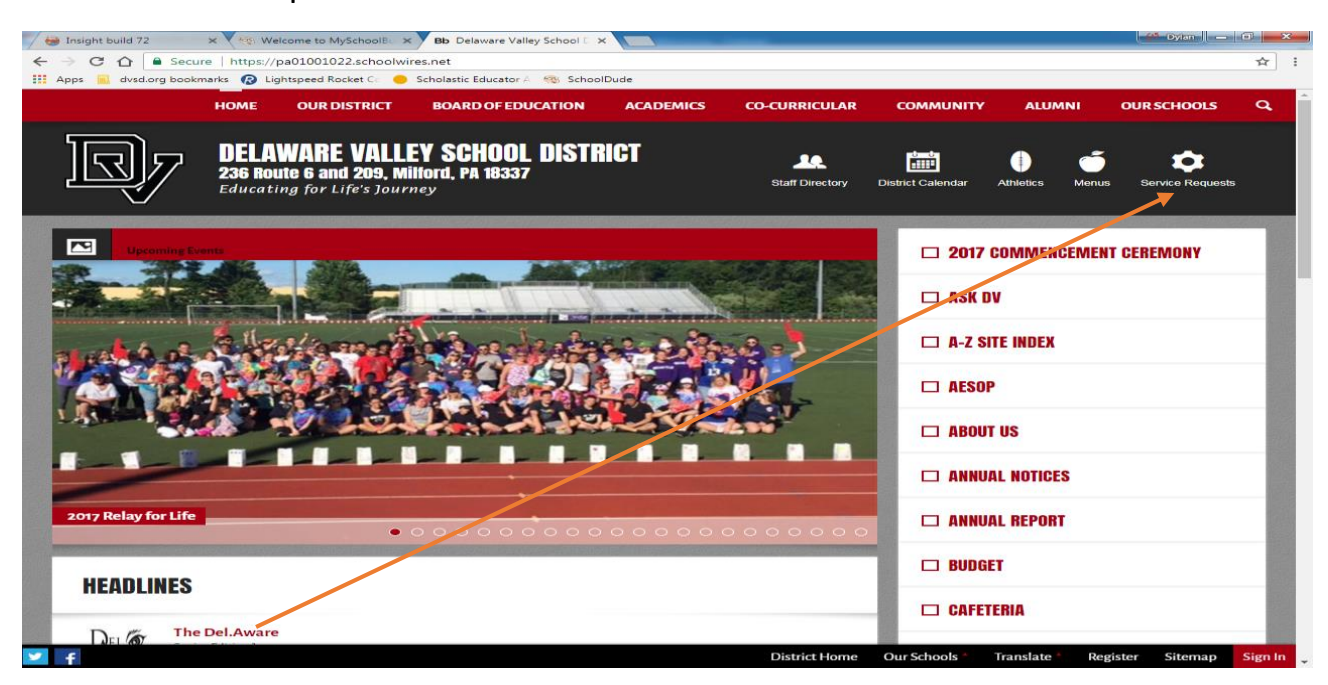

Select Service Requests.

If you have already registered, please sign in. If you have not registered, click the drop down arrow.

|                                                                                                    | _ |   |
|----------------------------------------------------------------------------------------------------|---|---|
| 🔞 Welcome to MySchoolB 😒                                                                                                    | × | _ |
| ← → C 🏠 🔒 Secure   https://login.myschoolbuilding.com/msb?acctNum=658032233&productID=ITD                                                                                                    | ŵ | : |
| 🔢 Apps 📃 dvsd.org bookmarks 🔞 Lightspeed Rocket Co 😑 Scholastic Educator A 🧠 SchoolDude                                                                                                    |   |   |
| DELAWARE VALLEY SD                                                                                                    |   | ^ |
| Mann Vik Skul filma)<br>under the group         Current SchoolDude User? Login Here!                                                                                                    |   |   |
| Email Password Sign In                                                                                                    |   |   |
| Forgot Password?                                                                                                    |   |   |
| Never Submitted a SchoolDude Request? Register Fieret 🗸                                                                                                    |   |   |
| Powered by:<br>Join the SchoolDude Community Forum discussions Leneck out the Crisis Management App   Learn the Value of CMMS Software SDI.LONWE<br>Copyright © 1999-2015 choolDude.com, Inc. All Rights Reserved. Legal Stuff |   |   |
|                                                                                                    |   |   |
|                                                                                                    |   |   |
|                                                                                                    |   |   |
|                                                                                                    |   |   |
|                                                                                                    |   |   |

Fill in your information and click register. The account number is automatically populated.

|                                               | man annual status sea                                                                                                    | - A* Dylan 🛛 🗕 🗖 🔜 🗙    |
|-----------------------------------------------|----------------------------------------------------------------------------------------------------|-------------------------|
| ← → C ☆ 🔒 Secure   https://login.myscho       | oolbuilding.com/msb?acctNum=658032233&productID=ITD                                                                                                    | r∕r I                   |
| 🔢 Apps 🔜 dvsd.org bookmarks 😰 Lightspeed Rock | xet Co 😑 Scholastic Educator A 🧠 SchoolDude                                                                                                    |                         |
| DELAWARE VALLEY SD                            |                                                                                                    | <u>^</u>                |
| Delaware Valley School District               | Current SchoolDude User? Login Here!                                                                                                    |                         |
|                                               | Email Password                                                                                                    |                         |
|                                               | Sign In                                                                                                    |                         |
|                                               | Forgot Password?                                                                                                    |                         |
|                                               | Never Submitted a SchoolDude Request?Register Here! 🔨                                                                                                    |                         |
|                                               | Account Number                                                                                                    |                         |
|                                               | 658032233                                                                                                    |                         |
|                                               | First Name Last Name                                                                                                    |                         |
|                                               |                                                                                                    |                         |
|                                               | Phone Number                                                                                                    |                         |
|                                               |                                                                                                    |                         |
|                                               | Email                                                                                                    |                         |
|                                               | Num Baseward                                                                                                    |                         |
|                                               | New Password                                                                                                    |                         |
|                                               | Passwords are case sensitive and must be at least six characters long.                                                                                                    |                         |
|                                               | Confirm Password                                                                                                    |                         |
|                                               |                                                                                                    |                         |
|                                               | Register                                                                                                    |                         |
|                                               | NOTE: Repistration will be complete after you submit your first request.<br>New users are not saved until their first request has been submitted.                                        |                         |
|                                               |                                                                                                    |                         |
|                                               |                                                                                                    |                         |
|                                               |                                                                                                    |                         |
| Powered by:                                   |                                                                                                    | CID:10.200.14.12        |
| Join the School                               | Dude Community Forum discussions   Check out the Crisis Management App   Learn the Value of CMMS Software<br>Copyright © 1999-2015 SchoolDude.com, Inc. All Rights Reserved. Legal Stuff | SID:LGNWE<br>CUA:Chrome |
| DUDE.                                         |                                                                                                    |                         |
|                                               |                                                                                                    |                         |

# Select the IT Request tab.

| MaintenanceDirec | t ×                                                                                                    |                                                                                            |
|------------------|----------------------------------------------------------------------------------------------------|--------------------------------------------------------------------------------------------|
| ← → C ☆          | Secure   https://www01.myschoolbuilding.com/myschoolbuilding/myrequest.asp                                                                                                    |                                                                                            |
| Apps dvsd.org    | g bookmarks 🛛 🚱 Lightspeed Rocket Co 😑 Scholastic Educator A 🧠 🧐 SchoolDude                                                                                                    |                                                                                            |
|                  | DELAWARE VALLEY SD                                                                                                    | Application Links - V Logout                                                               |
|                  | Delaware Valley School District                                                                                                    |                                                                                            |
|                  | Maint Request IT Request My Requests Settings                                                                                                    | HEID                                                                                       |
|                  |                                                                                                    | Legend -                                                                                   |
|                  | Nork Request                                                                                                    |                                                                                            |
|                  | Thank you for using our internet service to submit work requests. This service helps us t<br>request form. Be sure to enter a number in the Area/Room Number field.<br>Step 1 Please be yourself, click here if you are not Dylan Saturno<br>Last Name Eaturno Edition Plane Email<br>Dylan Eaturno Mobil<br>5702963613<br>Step 2 Location                                                                                                    | to promptly attend to your issues and concerns. Please complete this<br>Idudetech@dvsd.org |
|                  | Select Location   Area  Select Area  V  Select Area  Y  Select Area  Y  Select Area  Y  Select Area  Y  Select Area  Select Area - | /Room Number 🗹                                                                             |
|                  | Step 3 Select Problem Type: 🗹                                                                                                    |                                                                                            |
|                  | Maintenance Help Desk: Click on the problem type below that best describes                                                                                                    | your issue.                                                                                |
|                  | Alarm 🖕 Custodial 🖓 Electrical d                                                                                                    | Seneral Maintenance                                                                        |
|                  | Grounds<br>Heating/Ventilation /Air<br>Conditioning                                                                                                    |                                                                                            |

Select Submit IT Request. You will be prompted to fill in the details later in the process.

| 🧠 Incident     | ×                                                              | Inter-Antoneolitications - Statest                                                                                                    |      | < |
|----------------|----------------------------------------------------------------|----------------------------------------------------------------------------------------------------|------|---|
| < → C ☆ ●      | Secure   https://www01.myschoolbu                              | uilding.com/myschoolbuilding/myitdrequest.asp                                                                                                    | \$   |   |
| Apps 🔜 dvsd.or | g bookmarks 🛛 😰 Lightspeed Rocket Co 🛛                         | 😑 Scholastic Educator A - 🧠 SchoolDude                                                                                                    |      |   |
|                |                                                                | Concollington - Application Links - V Logout                                                                                                    |      |   |
|                | Maint Request IT Requ                                          | est My Requests Settings                                                                                                    | HELP |   |
|                | IT Request                                                     | Submit IT Request                                                                                                    |      |   |
| -              | CIP: 10.200.14.1<br>SID: SDPDMSBWEB16<br>DID: 3<br>CUA: Chrome | Maint Request   My Requests   Settings<br>Conditions Of Use   Privacy Policy   Security Statement<br>Help   Logout<br>Copyright© 1999-2015 SchoolDude.Com, Inc. All Rights Reserved. Legal Stuff |      |   |

If you see this page, select continue to this website.

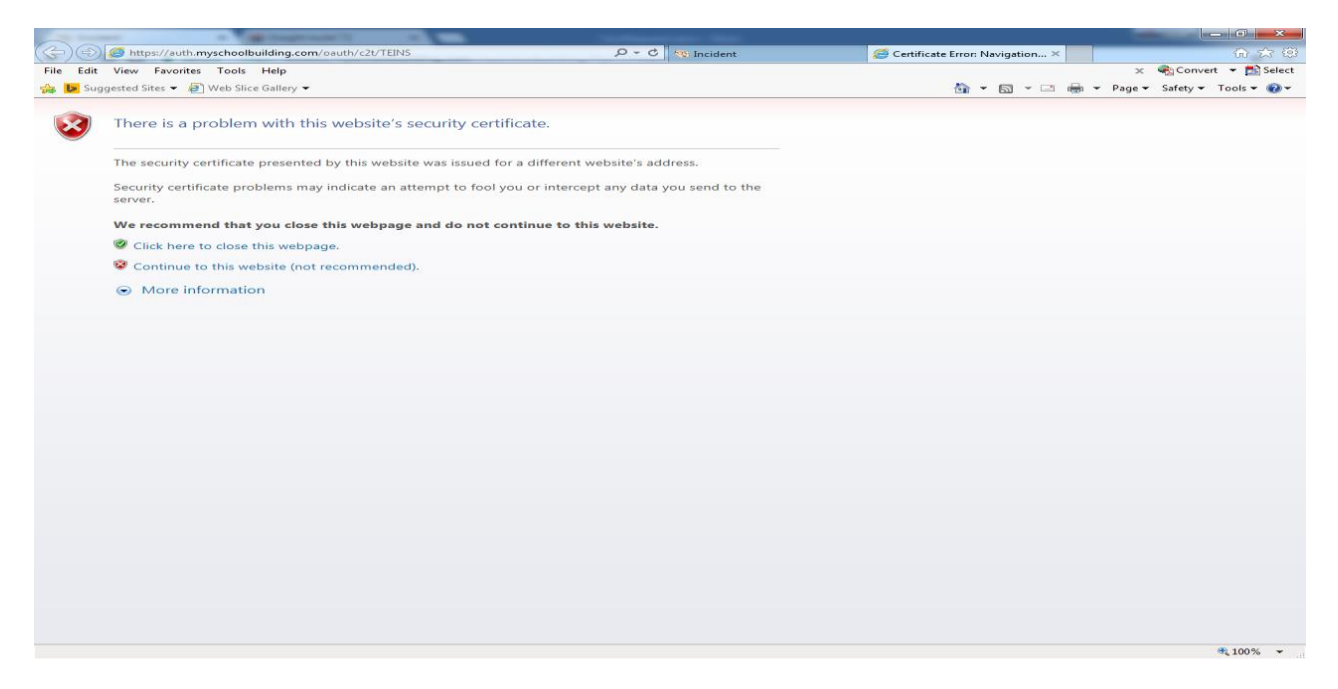

# Select Help Desk.

| and the second life of the                                                               | Ministering Trap. Mar.    |              |                   |             |                                 |                 |
|------------------------------------------------------------------------------------------|---------------------------|--------------|-------------------|-------------|---------------------------------|-----------------|
| https://5123.insight                                                                     | schooldude.com/live/#Home | 💐 🧠 Incident | Sinsight build 72 | ×           | 10.00                           | 6 2 3           |
| Eile Edit View Favorites Tor                                                             | ols Help                  |              |                   |             | × Convert                       | - Elect         |
| 🙀 🕨 Suggested Sites 👻 🕼 Web                                                              | Slice Gallery 🔻           |              | (Si)              | • 🖾 • 🖾 🖷 • | <u>P</u> age ▼ <u>S</u> afety ▼ | Tools - 🚱 -     |
| Server time: Aug 10, 2017 13:26                                                          | Help Desk                 |              |                   | Home Logout | Select Product-                 |                 |
| Available actions «                                                                      | Frequently visited places |              |                   |             |                                 |                 |
| Popular Places<br>My Settings<br>My Alerts<br>My Filters<br>My Scope Settings<br>My Menu | Help Desk<br>New Ticket   |              |                   |             |                                 |                 |
|                                                                                          |                           |              |                   |             |                                 | <b>a</b> 100% - |

### Select New Ticket.

| S Incident                                | × 😽 Insight build 72 🛛 🗙      |                                      |  |      |            | 🕈 Dylan 📉 🖬 🗙          |
|-------------------------------------------|-------------------------------|--------------------------------------|--|------|------------|------------------------|
| ← → C ☆ 🔒 Secure                          | https://5123.insight.schooldu | de.com/live/#Help_Desk               |  |      |            | ☆ :                    |
| Apps 🔜 dvsd.org bookma                    | arks 🔞 Lightspeed Rocket Co 😑 | Scholastic Educator A 🏾 🧠 SchoolDude |  |      |            |                        |
| SCHOOL<br>Server time: Aug 10, 2017 12:10 | Help Desk                     |                                      |  | Home | LogoutSele | ect Product            |
| New Ticket My Tickets                     |                               |                                      |  |      | Welcome s  | chooldudetech@dvsd.org |
| 😁 Help Desk                               |                               |                                      |  |      |            |                        |
|                                           |                               |                                      |  |      |            |                        |

#### Fill in <u>ALL</u> details as listed below and select Create Ticket.

| Incident ×                                     | 🝓 Insight build 72 🛛 🗙 🔛                         | laure a          | a - 164      |      |                      | - 0 ×        |
|------------------------------------------------|--------------------------------------------------|------------------|--------------|------|----------------------|--------------|
| ← → C ☆ B Secure                               | https://5123.insight.schooldude.com/live/#Help   | _Desk/New_Ticket |              |      |                      | ☆ :          |
| 👯 Apps 📃 dvsd.org bookmark                     | s 🔞 Lightspeed Rocket Co 🥚 Scholastic Educator A | SchoolDude       |              |      |                      |              |
| SCHOOLDUDE.<br>Server time: Aug 10, 2017 12:11 | Help Desk                                        |                  |              | Home | LogoutSelect Product | *            |
| New Ticket My Tickets                          |                                                  |                  |              |      | Welcome schooldudet  | ech@dvsd.org |
| 😸 Help Desk New Request                        |                                                  |                  |              |      |                      | <u>\$</u>    |
| Overview                                       |                                                  |                  |              |      |                      |              |
| ^ Instructions                                 |                                                  |                  |              |      |                      |              |
| Please complete the followin                   | g form to submit your IT ticket.                 |                  |              |      |                      |              |
| ^ Ticket Details                               |                                                  |                  |              |      |                      |              |
| Work Type:<br>Select Location:<br>Location     | Choose                                           | ~<br>C O         | Description: |      |                      |              |
| Building                                       |                                                  |                  |              |      |                      |              |
| Area/Room:                                     |                                                  |                  |              |      |                      |              |
| Inventory Asset:                               |                                                  | 00               |              |      |                      |              |
|                                                |                                                  | Create Tickel    | i Reset      |      |                      |              |

Do not email a Service Request to the Technology Department, or leave a phone message. School Dude is the tool that must be used to enter a Service Request.